# おのスキッとポイント:登録方法

Step**①** 「LINE」をタップ

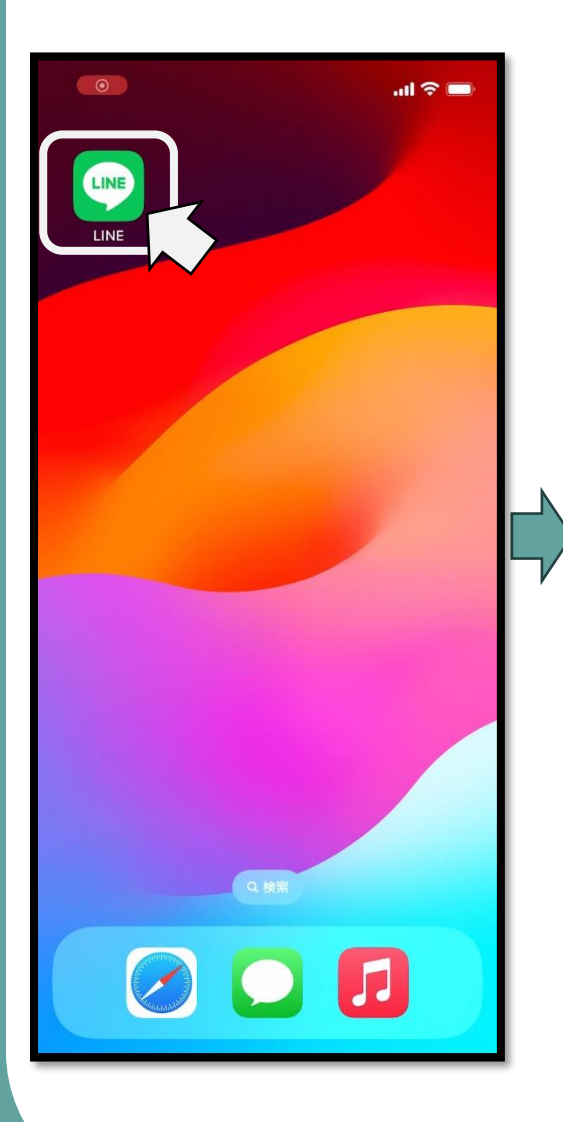

**Step❷** 「小野市 LINE 公式アカウ ント」をタップ

> あなただけが見ることができるトークルーム です。メモ代わりに、テキストや写真、動…

> > D

VOOM

Ξ

ニュース

ウォレット

.... 🕆 🔳

≂ ല റ്റം

19:45

トーク・

小野市

テスト

Q 検索

ø

### **Step③** 「おすすめ」タブをタッ プ

Step**④** 「おのスキッとポイント」 のロゴをタップ

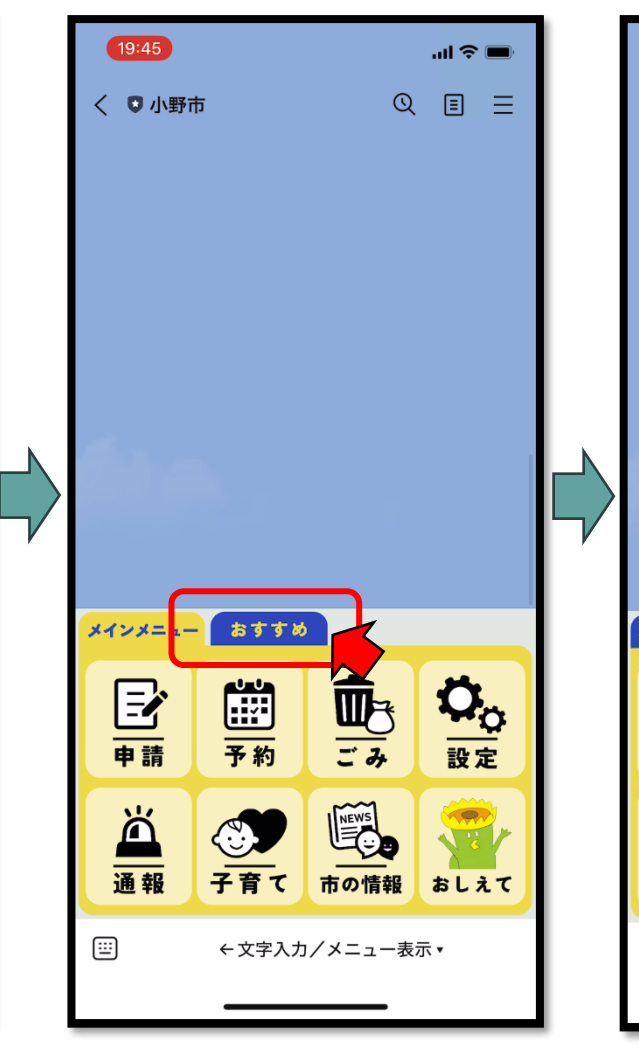

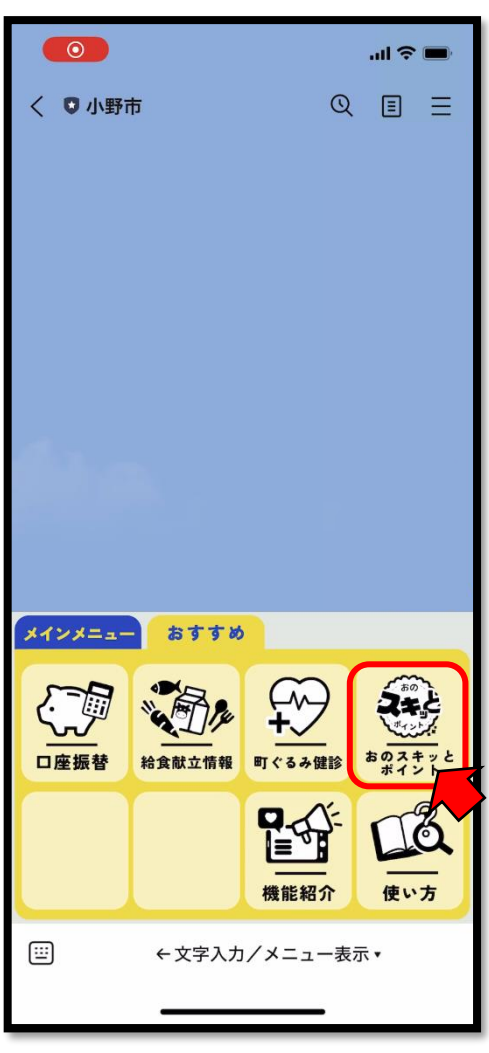

## Step 「登録開始」をタップ

### Step**@**

『利用規約』に同意いただ ける場合は、「同意する」を タップ Step 7

号』を入力

案内に従い『氏名』、『フリガナ』、『生

年月日』、『郵便番号』、『住所(番

地)』、『住所(番地以外)』、『電話番

### 21:55 21:55 21:55 .ul 🗢 💼 .ul 🕆 🔳 .ul 🗢 🔳 ◀ コードスキャ・・ コードスキャ・ < コードスキャ・・ く 🖸 小野市 く 🖸 小野市 $\bigcirc$ ΞΞ Q E Ξ く 🖸 小野市 Q 豆銶開始 (4) 小野市は と判断した場 A 利用規約には大切なお知らせが書かれて ポイント事業に登録されていない 有するポイン います。このルールを守り、ご利用くだ (ア) 違法5 ので、新規登録手続きに進みます。 さい。 (イ) 本規約 利用規則は変わることがあるので、利用 (ウ) その作 する時は最新の内容をご確認ください。 が適当と判断 (5) 小野市は わず、一切の この利用も 利用規約 全てのサート を記したもの $\mathcal{E}$ ービスを利用 なく、必要に 既読 19:46 ono\_skit\_menu\_launch 利用規約をすべて確認し、 する際は、最 同意するボタンを押してください。 【1 小野市ス スキッとポイント利用には、 <sup>既読</sup> 利用規約に同意する 小野市スキ 規約への同意が必要です ことにより付 (1) ポイン | (A) 換することか $(\mathbf{A})$ あなたのお名前を入力してください。 【スキッとポイント】新規・再登録 (2) 利用者は 同意する したり、利用 (3) ポイント 文字入力でお名前を入力 3月31日ま . . . . . . . . . . . イントです。 (4) 小野市は 三 〉 小野太郎 🚄 と判断した場 利用規約には大切なお知らせが書かれて 自するポイン います。このルールを守り、ご利用くだ メインメニュー おすすめ 送信もお忘れなく (ア)違法3 さい。 (イ)本規約 利用規則は変わることがあるので、利用 (ウ) その他 あ か さ $\otimes$ する時は最新の内容をご確認ください。 が適当と判断 2= (5) 小野市は た な は 空白 بريريه わず、一切の 矢印をなぞって利用規約を確認 おのスキッと ポイント ABC ま や 5 口座振替 改行 22 .... · .?! ~^ わ 10 登録中止 登録中止 機能紹介 使い方 (<u>...</u> + 🙆 🖂 ··· • ←文字入力/メニュー表示・ ြ $\sim$ $\odot$ +

### Step 3

入力した登録内容を確認し、間違いなければ 「登録」をタップ

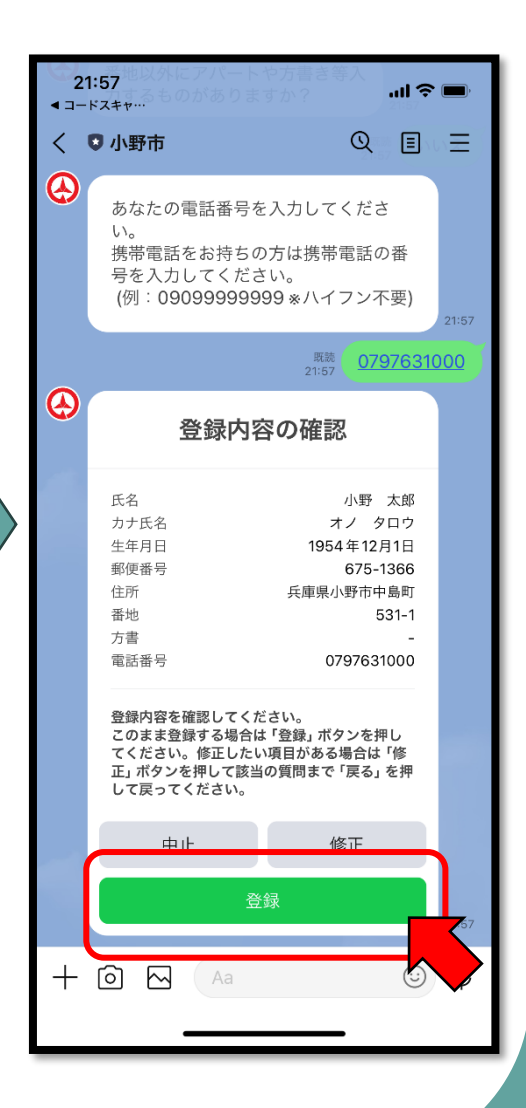

### Step9 『おのスキッとポイント』の 登録が完了!!

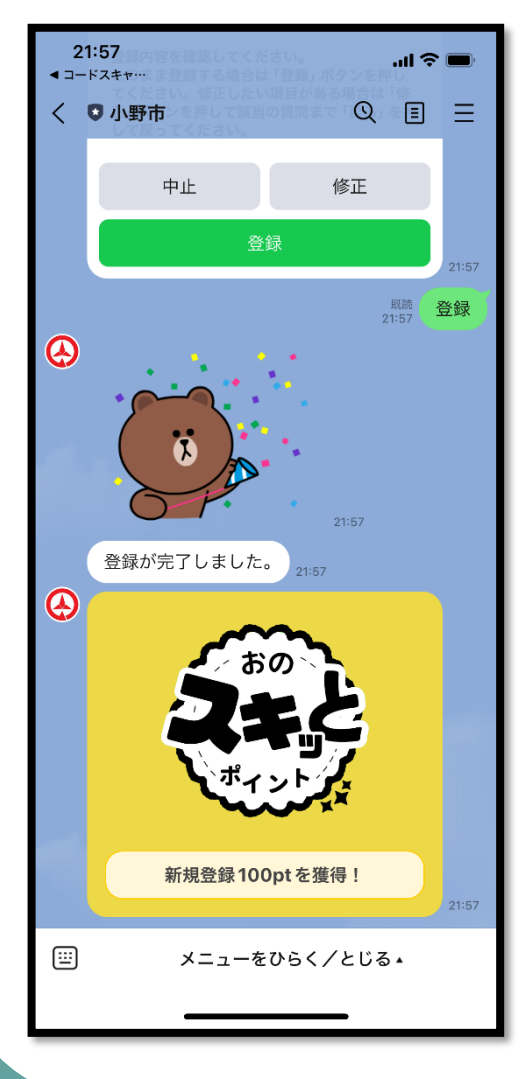

### Extra① 「メニューをひらく/とじ る」をタップ

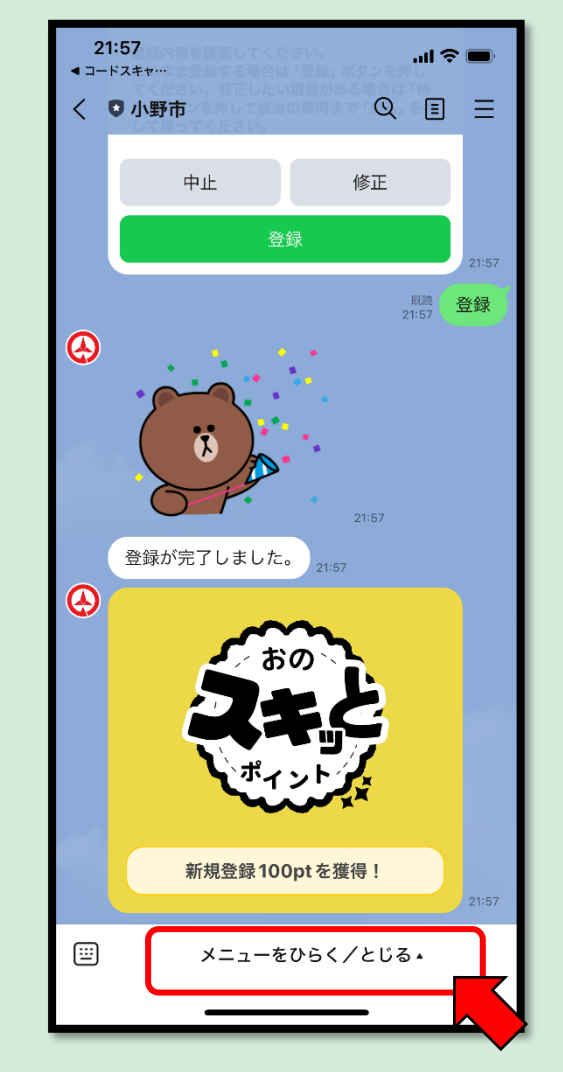

### Extra② 『おのスキッとポイント』の 専用メニュー画面が表示

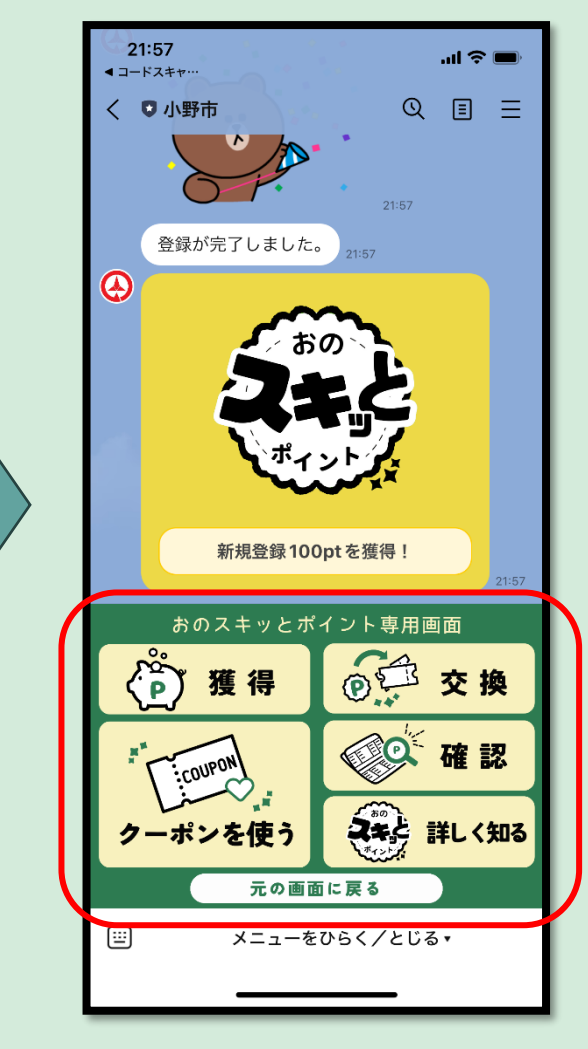

小野市市民福祉部健康増進課